# **GP User Quick Guide**

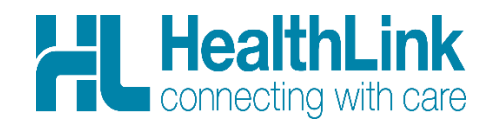

This quick guide shows how to send e-referrals from Best Practice and Medical Director to outpatient services.

# Contents

| Part 1: Send the referral                                                   | Page 2-4  |
|-----------------------------------------------------------------------------|-----------|
| Part 2: Check the notifications on progress of the referral forms           | -Page 4-5 |
| Hot tips                                                                    | -Page 5-6 |
| Referral acknowledgement                                                    | -Page 5   |
| Referral acceptance criteria listed in the link provided in Health Pathways | -Page 5   |
| Ensure all the relevant Attachments/Reports are attached                    | -Page 6   |
| Help                                                                        | -Page 6   |

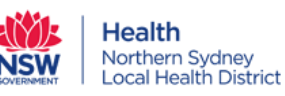

#### Part 1: Send the referral

#### Best Practice Users:

**Step 1:** Open the Patient Record

Search for the patient and open their electronic medical record.

#### Step 2: Two options to Launch the Electronic Referral Form

2a. Click "HL" letter icon in blue, then another window will launch, and all the available Referred Services will be listed there.

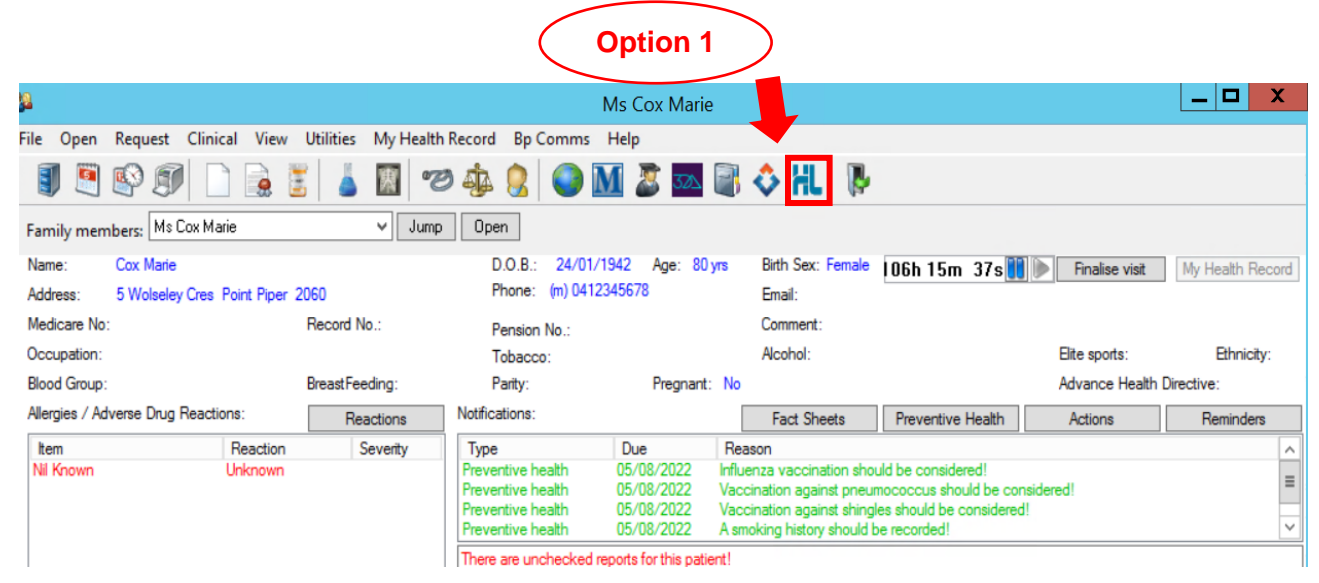

Or 2b: Click "View" -> Select "HealthLink Forms".

| 8                                   | 1             |                     |                                        | Ms Cox Marie                  |                            |                                                   |                                                 | _ 🗆 X                       |
|-------------------------------------|---------------|---------------------|----------------------------------------|-------------------------------|----------------------------|---------------------------------------------------|-------------------------------------------------|-----------------------------|
| File Open Request                   | Clinical View | Utilities My Health | Record Bp Comms                        | Help                          |                            |                                                   |                                                 |                             |
| Contacts<br>Contact Notes           | F11           | 5 👗 📓 🕫             | 9 🔹 🙎 🕥 🛙                              | M 🔊 🏧 🖡                       | 1 🕹 HL 🛛 🖗                 |                                                   |                                                 |                             |
| Previous patients                   | Shift+F2      | ✓ Jump              | Open                                   |                               |                            |                                                   |                                                 |                             |
| Data conversion notes               |               |                     | D.O.B.: 24/01/                         | 1942 Age: 80 yrs              | Birth Sex: Female          | 107h Om 25s                                       | Finalise visit                                  | My Health Record            |
| Pharmaceutical Products Explorer    | Ctrl+F12      | 2060                | Phone: (m) 0412                        | 345678                        | Email:                     |                                                   |                                                 |                             |
| MIMS Product Information            | F12           | Record No .:        | Pension No .:                          |                               | Comment:                   |                                                   |                                                 |                             |
| MIMS Consumer Medicines Information | Shift+F12     |                     | Tobacco:                               |                               | Alcohol:                   |                                                   | Elite sports:                                   | Ethnicity:                  |
| Patient Education material          | Shift+F11     | BreastFeeding:      | Parity:                                | Pregnant: N                   | No                         |                                                   | Advance Health                                  | Directive:                  |
| Fact Sheets                         |               | Reactions           | Notifications:                         |                               | Fact Sheets                | Preventive Health                                 | Actions                                         | Reminders                   |
| 3DAnatomica                         |               | Severity            | Туре                                   | Due F                         | Reason                     |                                                   |                                                 | ^                           |
| Healthl ink Forms                   |               |                     | Preventive health<br>Preventive health | 05/08/2022 In<br>05/08/2022 V | fluenza vaccination shou   | Id be considered!                                 | sidered                                         | =                           |
| NPS RADAR Documents                 |               |                     | Preventive health                      | 05/08/2022 V                  | accination against shingle | es should be considered                           | !                                               | _                           |
| Audit Log                           |               |                     | Preventive health                      | 05/08/2022 A                  | smoking history should b   | e recorded!                                       |                                                 |                             |
| Defeet                              |               |                     | There are unchecked r                  | eports for this patient!      |                            |                                                   |                                                 |                             |
| Refresh                             | 61            |                     |                                        | Add                           | Edit                       | Delete Prir                                       | nt                                              |                             |
|                                     | e<br>notes    |                     |                                        | Script date                   | : 5/08/2022 ,              | Tick the boxes of the i<br>Items in red have been | tems that you want to<br>a calculated to have b | print<br>een fully used     |
|                                     | iits          |                     |                                        | Drug name                     | e<br>p Daytime 120mg;5mg/5 | m 120mg;5mg/5r Before                             | bed.                                            | Quantity Rpts.<br>1x200mL 0 |

After another window launches, select "New Form".

|           | 1       | ł            |              |             |                |           |          | Health | Link Forms - Ms Cox | Marie         |                       |           | >          |
|-----------|---------|--------------|--------------|-------------|----------------|-----------|----------|--------|---------------------|---------------|-----------------------|-----------|------------|
|           |         | ile View He  | łp           |             |                |           |          |        |                     |               |                       |           |            |
| New Form  | Ctrl+N  | 1 N 1        |              |             |                |           |          |        |                     |               |                       |           |            |
| Open Form | Ctrl+O  | t Date: 9/   | 07/2022      | End Date    | 9/08/2022      | 15        | Provider | ΔII    |                     | Location: All | Status: All           | -         |            |
| Close     | Ctrl+F4 | created Date | Patient      | chid o'dici | 5/00/2022      | Subject   | FIONALI  | ~      | Provider            | Addressee     | Location              | Status    | Message ID |
|           |         | 21/07/2022   | Ms Cox Marie |             | NSLHD Hospital | in the Ho | ome      |        | Dr Best Practice    | nslhnref      | HealthLink Townsville | Completed | HITH-670   |
|           |         | 08/08/2022   | Ms Cox Marie |             | NSLHD Hospital | in the Ho | ome      |        | Dr Best Practice    | nslhnref      | HealthLink Townsville | AutoSaved | HITH-992   |
|           |         | 28/07/2022   | Ms Cox Marie |             | NSLHD Hospital | in the Ho | ome      |        | Dr Best Practice    | nslhnref      | HealthLink Townsville | Completed | HITH-804   |
|           |         | 05/08/2022   | Ms Cox Marie |             | NSLHD Hospital | in the Ho | ome      |        | Dr Best Practice    | nslhnref      | HealthLink Townsville | AutoSaved | HITH-946   |
|           |         | 27/07/2022   | Ms Cox Marie |             | NSLHD Hospital | in the Ho | ome      |        | Dr Best Practice    | nslhnref      | HealthLink Townsville | Completed | HITH-705   |
|           |         | 08/08/2022   | Ms Cox Marie |             | NSLHD Hospital | in the Ho | ome      |        | Dr Best Practice    | nslhnref      | HealthLink Townsville | AutoSaved | HITH-989   |
|           |         | 18/07/2022   | Ms Cox Marie |             | NSLHD Hospital | in the Ho | ome      |        | Dr Best Practice    | nslhnref      | HealthLink Townsville | Completed | HITH-665   |
|           |         | 13/07/2022   | Ms Cox Marie |             | NSLHD Hospital | in the Ho | ome      |        | Dr Best Practice    | nslhnref      | HealthLink Townsville | Completed | HITH-652   |

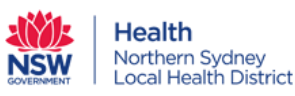

# \* Medical Director Users:

2

Step 1: Open the Patient Record

Search for the patient and open their electronic medical record.

# Step 2: Click "HL HealthLink Tab" -> Select "New Form"

| O Med                                                        | licalDirector Clinical 4. | 1 - [Mr Tony Wang (51yrs 3m          | ths)]                          | _ [                 | X      |
|--------------------------------------------------------------|---------------------------|--------------------------------------|--------------------------------|---------------------|--------|
| ≫ File Patient Edit Summaries Tools Clinical Correspondence  | Assessment Resource       | s Sidebar MyHealthRecord M           | essenger Window Help           |                     | - 8 3  |
| 🔸 🗕 R. 🤜 🚳 🔯 🤾 🎔 🕼 🛝 🖺 🌾 👹                                   | 0 🦪 😁 🛸 😰 (               | S 🛩 🕯 🖪 😡 🔜 📃                        | Go MDRe                        | ference             | NEW    |
| Mr Tony Wang (51yrs 3mths) V DOB: 01/05/1971 Gender: Male    | Occupation:               |                                      | 3m 9s 🔰                        |                     | FACT   |
| 2 Centennial Ave. Lane Cove North. Nsw 2066 Ph: 0298765432 ( | (home) Record No:         | ATSI:                                |                                | No Photo            |        |
| Allergies & ? Allergies/Adverse Reactions                    | A Pension No:             | Ethnicity:                           |                                |                     | UHĠS   |
| Reactions:                                                   | Smoking Hx: 4             | Daily IHI No:                        |                                |                     |        |
| Warnings: Peanut allergy                                     |                           | MyHealthRecord:                      |                                | Recalls 1           | G      |
| 😳 Summary Ŗ Current Rx 🔊 Progress 🖆 Past                     | history 🕻 Results         | Letters 🧭 Docum                      | ients 📕 Old scripts 🖌          | Imm. Acupuncture    | 1      |
| Correspondence                                               | <b>a</b>                  | MDExchange                           | HL                             | HealthLink          |        |
| New Form Resume Delete Clear Filters Refresh Error Detail    |                           |                                      |                                |                     | CUNICA |
| 52 of 52 Records                                             |                           |                                      |                                |                     |        |
| Date Created                                                 | Y Su                      | bject Y Description                  | Recipient                      | 7 Sender            |        |
| 18/07/2022 12:05:45 p.m. Submitted HITH-663 NSLHD Ho         | ospital in the Home NS    | LHD Hospital i NSLHD Hospital in the | e Home nsihnref                | Dr Bronwn Gillespie |        |
| 18/07/2022 12:03:13 p.m. Submitted HITH-662 NSLHD He         | ospital in the Home NS    | LHD Hospital i NSLHD Hospital in the | e Home n <mark>slhnre</mark> f | Dr Bronwn Gillespie | REFE   |
| 5/07/2022 2:01:59 p.m. Autosaved HITH-604 NSLHD Ho           | ospital in the Home NS    | LHD Hospital i NSLHD Hospital in the | e Home nslhnref                | =                   | 9.     |

# \* For both Best Practice and Medical Director Users:

Step 3: Under Referred Services section, select "Northern Sydney Local Health District Services".

| 1800 125 036 (AUS)           helpdesk@healthlink.                                                                                                    |                                                                                                    |                             |                                                                                                    |                                      |  |  |  |  |  |
|----------------------------------------------------------------------------------------------------|----------------------------------------------------------------------------------------------------|-----------------------------|----------------------------------------------------------------------------------------------------|--------------------------------------|--|--|--|--|--|
| ake a referral                                                                                                    | Update referral - Tasmania                                                                                                    | Update referral - SA Health |                                                                                                    |                                      |  |  |  |  |  |
| Specialis                                                                                                    | sts, Allied Health Pro                                                                                                    | viders and GPs              |                                                                                                    |                                      |  |  |  |  |  |
| SR S                                                                                                    | pecialists & Referrals Refer t                                                                                                    | to Private Specialist       | Refer / Contact other health providers                                                                                                    |                                      |  |  |  |  |  |
| General                                                                                                    | Services                                                                                                    |                             |                                                                                                    |                                      |  |  |  |  |  |
| -This is<br>ReturnTe                                                                                                    | the AU UAT Environment<br>oWorkSA Work Capacity Certifica                                                                                                    | ate                         | This is the AU UAT Environment National Certificate of Capacity<br>ReturnToWorkSA Work Capacity Certificate                                                                                                    |                                      |  |  |  |  |  |
|                                                                                                    |                                                                                                    |                             |                                                                                                    |                                      |  |  |  |  |  |
| Referred                                                                                                    | Services                                                                                                    |                             |                                                                                                    |                                      |  |  |  |  |  |
|                                                                                                    | alth Epic Test                                                                                                    |                             | Application for ACT Approval to Prescribe Contr                                                                                                    | rolled Medicines                     |  |  |  |  |  |
| ACT He<br>AU Radi                                                                                                    | alth Epic Test<br>lology Referrals                                                                                                    |                             | Application for ACT Approval to Prescribe Contr<br>Austin Health                                                                                                    | rolled Medicines                     |  |  |  |  |  |
| ACT Hei<br>AU Radi<br>Banyule                                                                                                    | alth Epic Test<br>lology Referrals<br>Community Health                                                                                                    |                             | Application for ACT Approval to Prescribe Contr<br>Austin Health<br>Canberra Health Services - Outpatient and Con<br>Form                                                                                                    | rolled Medicines                     |  |  |  |  |  |
| ACT He<br>AU Radi<br>Banyule<br>Carringt                                                                                                    | alth Epic Test<br>iology Referrals<br>c Community Health<br>for Community Health<br>Brien Lifebuse Services                                                                                                    |                             | Application for ACT Approval to Prescribe Contr<br>Austin Health<br>Canberra Health Services - Outpatient and Con<br>Form<br>ccCHiP - Cardiometabolic Health in Psychosis                                                                                                    | rolled Medicines<br>mmunity Referral |  |  |  |  |  |
| ACT He<br>AU Radi<br>Banyule<br>Carring OT<br>Eastern                                                                                                    | alth Epic Test<br>iology Referrals<br>• Community Health<br>on Community Health<br>Brien Lifehouse Services<br>Health                                                                                                    |                             | Application for ACT Approval to Prescribe Contr<br>Austin Health<br>Canberra Health Services - Outpatient and Con<br>Form<br>ccCHiP - Cardiometabolic Health in Psychosis<br>DPV Community Health                                                                                                    | rolled Medicines<br>mmunity Referral |  |  |  |  |  |
| ACT He.<br>AU Radi<br>Banyule<br>Carringt<br>Chris O'<br>Eastern<br>HealthLi                                                                                           | alth Epic Test<br>iology Referrals<br>community Health<br>on Community Health<br>Brien Lifehouse Services<br>Health<br>ink Logging Service                                                                                                    |                             | Application for ACT Approval to Prescribe Contr<br>Austin Health<br>Canberra Health Services - Outpatient and Con<br>Form<br>ccCHiP - Cardiometabolic Health in Psychosis<br>DPV Community Health<br>EMR API Test App                                                                                                    | rolled Medicines<br>mmunity Referral |  |  |  |  |  |
| ACT He.<br>AU Radi<br>Banyule<br>Carringt<br>Chris O'<br>Eastern<br>HealthLi<br>Hearing                                                                                | alth Epic Test<br>iology Referrals<br>community Health<br>on Community Health<br>Brien Lifehouse Services<br>Health<br>ink Logging Service<br>Australia Medical Certificate                                                                                                    |                             | Application for ACT Approval to Prescribe Contr<br>Austin Health<br>Canberra Health Services - Outpatient and Con<br>Form<br>ccCHiP - Cardiometabolic Health in Psychosis<br>DPV Community Health<br>EMR API Test App<br>HealthLink Logging Service                                                                                                    | rolled Medicines<br>mmunity Referral |  |  |  |  |  |
| ACT He.<br>AU Radi<br>Banyule<br>Carringt<br>Chris O'<br>Eastern<br>HealthLi<br>Hearing<br>Konnect                                                                     | alth Epic Test<br>iology Referrals<br>o Community Health<br>fon Community Health<br>Brien Lifehouse Services<br>Health<br>ink Logging Service<br>Australia Medical Certificate<br>t Certificate of Capacity                                                                                                    |                             | Application for ACT Approval to Prescribe Contr<br>Austin Health<br>Canberra Health Services - Outpatient and Con<br>Form<br>ccCHiP - Cardiometabolic Health in Psychosis<br>DPV Community Health<br>EMR API Test App<br>HealthLink Logging Service<br>Heartbeat Health Summary                                                                                                    | rolled Medicines<br>nmunity Referral |  |  |  |  |  |
| ACT He.<br>AU Radi<br>Banyule<br>Carringt<br>Chris O'<br>Eastern<br>Hearing<br>Konnect<br>Mercy H                                                                      | alth Epic Test<br>iology Referrals<br>o Community Health<br>ion Community Health<br>Brien Lifehouse Services<br>Health<br>ink Logging Service<br>Australia Medical Certificate<br>( Certificate of Capacity<br>Iospital for Women                                                                                                    |                             | Application for ACT Approval to Prescribe Contr<br>Austin Health<br>Canberra Health Services - Outpatient and Con<br>Form<br>ccCHiP - Cardiometabolic Health in Psychosis<br>DPV Community Health<br>EMR API Test App<br>HealthLink Logging Service<br>Heartbeat Health Summary<br>Mater Health Referrals                                                                                                    | rolled Medicines<br>nmunity Referral |  |  |  |  |  |
| ACT He.<br>AU Radi<br>Banyule<br>Carringti<br>Chris O'<br>Eastern<br>HealthLi<br>Hearing<br>Konnect<br>Mercy H                                                         | alth Epic Test<br>lology Referrals<br>c Community Health<br>brien Lifehouse Services<br>Health<br>link Logging Service<br>Australia Medical Certificate<br>t Certificate of Capacity<br>tospital for Women<br>d Care Referral                                                                                                    |                             | Application for ACT Approval to Prescribe Contr<br>Austin Health<br>Canberra Health Services - Outpatient and Con<br>Form<br>ccCHiP - Cardiometabolic Health in Psychosis<br>DPV Community Health<br>EMR API Test App<br>HealthLink Logging Service<br>Heartbeat Health Summary<br>Mater Health Referrals<br>Monash Health Specialist Consulting Clinics                                                                                                    | rolled Medicines<br>nmunity Referral |  |  |  |  |  |
| ACT He.<br>AU Radi<br>Banyule<br>Carringt<br>Chris O'<br>Eastern<br>HealthLi<br>Hearing<br>Konnect<br>Mercy H<br>My Aget<br>Northern                                   | alth Epic Test<br>iology Referrals<br>Community Health<br>ton Community Health<br>Brien Lifehouse Services<br>Health<br>Ink Logging Service<br>Australia Medical Certificate<br>t Certificate of Capacity<br>Iospital for Women<br>d Care Referral<br>n Health                                                                                                    |                             | Application for ACT Approval to Prescribe Contr<br>Austin Health<br>Canberra Health Services - Outpatient and Con<br>Form<br>ccCHiP - Cardiometabolic Health in Psychosis<br>DPV Community Health<br>EMR API Test App<br>HealthLink Logging Service<br>Heartbeat Health Summary<br>Mater Health Referrals<br>Monash Health Specialist Consulting Clinics<br>NNSW Local Health District (NNSWLHD)                                                                                                    | rolled Medicines<br>mmunity Referral |  |  |  |  |  |
| Referred<br>ACT He.<br>AU Radi<br>Banyule<br>Carringt<br>Chris O'<br>Eastern<br>HealthLi<br>Hearing<br>Konnect<br>Mercy H<br>My Aged<br>Northerr                       | alth Epic Test<br>iology Referrals<br>Community Health<br>ton Community Health<br>Brien Lifehouse Services<br>Health<br>ink Logging Service<br>Australia Medical Certificate<br>t Certificate of Capacity<br>Hospital for Women<br>d Care Referral<br>n Health<br>n Sydney Local Health District Service                                                                | rvices                      | Application for ACT Approval to Prescribe Contr<br>Austin Health<br>Canberra Health Services - Outpatient and Con<br>Form<br>ccCHiP - Cardiometabolic Health in Psychosis<br>DPV Community Health<br>EMR API Test App<br>HealthLink Logging Service<br>Heartbeat Health Summary<br>Mater Health Referrals<br>Monash Health Specialist Consulting Clinics<br>NNSW Local Health District (NNSWLHD)<br>Northern NSW Local Health District services                                                              | rolled Medicines                     |  |  |  |  |  |
| ACT He.<br>AU Radi<br>Banyule<br>Carringt<br>Chris O'<br>Eastern<br>HealthLi<br>Hearing<br>Konnect<br>Mercy H<br>My Agec<br>Northerr<br>PRP Dia                        | A Services<br>alth Epic Test<br>iology Referrals<br>Community Health<br>for Community Health<br>Brien Lifehouse Services<br>Health<br>ink Logging Service<br>Australia Medical Certificate<br>I Certificate of Capacity<br>Hospital for Women<br>d Care Referral<br>h Health<br>in Sydney Local Health District Se<br>agnostic Imaging                                  | rvices                      | Application for ACT Approval to Prescribe Contr<br>Austin Health<br>Canberra Health Services - Outpatient and Con<br>Form<br>ccCHiP - Cardiometabolic Health in Psychosis<br>DPV Community Health<br>EMR API Test App<br>HealthLink Logging Service<br>Heartbeat Health Summary<br>Mater Health Referrals<br>Monash Health Specialist Consulting Clinics<br>NNSW Local Health District (NNSWLHD)<br>Northern NSW Local Health District services<br>Online Medical Certificate for QLD CTP Claim<br>SA blocht | rolled Medicines<br>mmunity Referral |  |  |  |  |  |
| Referred<br>ACT He.<br>AU Radi<br>Banyule<br>Carringti<br>Chris OT<br>Eastern<br>HealthLi<br>Hearing<br>Konnect<br>Mercy H<br>My Ageo<br>Northerr<br>PRP Dia<br>Sydney | A Services<br>alth Epic Test<br>iology Referrals<br>community Health<br>on Community Health<br>Brien Lifehouse Services<br>Health<br>ink Logging Service<br>Australia Medical Certificate<br>t Certificate of Capacity<br>dospital for Women<br>d Care Referral<br>on Health<br>n Sydney Local Health District Se<br>agnostic Imaging<br>Local Health District Services | rvíces                      | Application for ACT Approval to Prescribe Contr<br>Austin Health<br>Canberra Health Services - Outpatient and Con<br>Form<br>ccCHiP - Cardiometabolic Health in Psychosis<br>DPV Community Health<br>EMR API Test App<br>HealthLink Logging Service<br>Heartbeat Health Summary<br>Mater Health Referrals<br>Monash Health Specialist Consulting Clinics<br>NNSW Local Health District (NNSWLHD)<br>Northern NSW Local Health District services<br>Online Medical Certificate for QLD CTP Claim<br>SA Health | rolled Medicines<br>nmunity Referral |  |  |  |  |  |

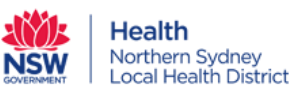

Step 4: Choose the appropriate service, then the Facility, then select "Continue" button.

| ž Ms                                                                                                    | s Cox Marie - HealthLink Forms Browse | er Window                               |                     |
|----------------------------------------------------------------------------------------------------|---------------------------------------|-----------------------------------------|---------------------|
| S O http://uat-server-bp:5088/form-au/Prepopulate                                                                                                    | eForm.action?aduro_formDefinitionId=  | nslhnref&owner=nslhnref&serviceProvider | Code=nslhnref&pmsW: |
| Northern Sydney<br>Local Health District                                                                                                    |                                       |                                         | 3 Continue          |
| Q Endocrinology                                                                                                    | Facility*                             | 2 Royal North Shore Hospital            | ·                   |
| <ul> <li>Colorectal</li> <li>Dermatology</li> <li>Ear, Nose and Throat</li> <li>Emergency Department</li> <li>Endocrinology</li> <li>Gastroenterology</li> <li>Hand and Peripheral Nerve</li> <li>NSLHD Hospital in the Home</li> <li>Neurology</li> <li>Ophthalmology</li> <li>Orthopaedics</li> <li>Plastics</li> <li>Respiratory</li> <li>Rheumatology</li> <li>Urology</li> <li>Vascular</li> </ul> |                                       |                                         |                     |

Step 5: After filling in the form, you can preview the form to fix any issues or park the form before adding more information later.

| Northern Sydney<br>Local Health District                                 | Dermatology                                                                                                    | <u>S</u> ubmit | Pre <u>v</u> iew | <u>P</u> ark | HL<br>Helpv |
|--------------------------------------------------------------------------|----------------------------------------------------------------------------------------------------|----------------|------------------|--------------|-------------|
| Requested Information A<br>Dermatology                                   | Form parked successfully. Please note that attachments selected from your PC need to be re-<br>attached when resuming the parked form. |                |                  |              | Â           |
| Attachments / <u>Reports</u><br>No reports selected<br>No files attached | Please fix the following errors:     Medicare/DVA Eligible is a required field     Reason for Patient Referral is a required field     |                |                  |              |             |

Step 6: Submit form.

### Part 2: Check the notifications on progress of the referral forms

#### Best Practice Users:

Step 1: Click the "correspondence in" icon to open your inbox.

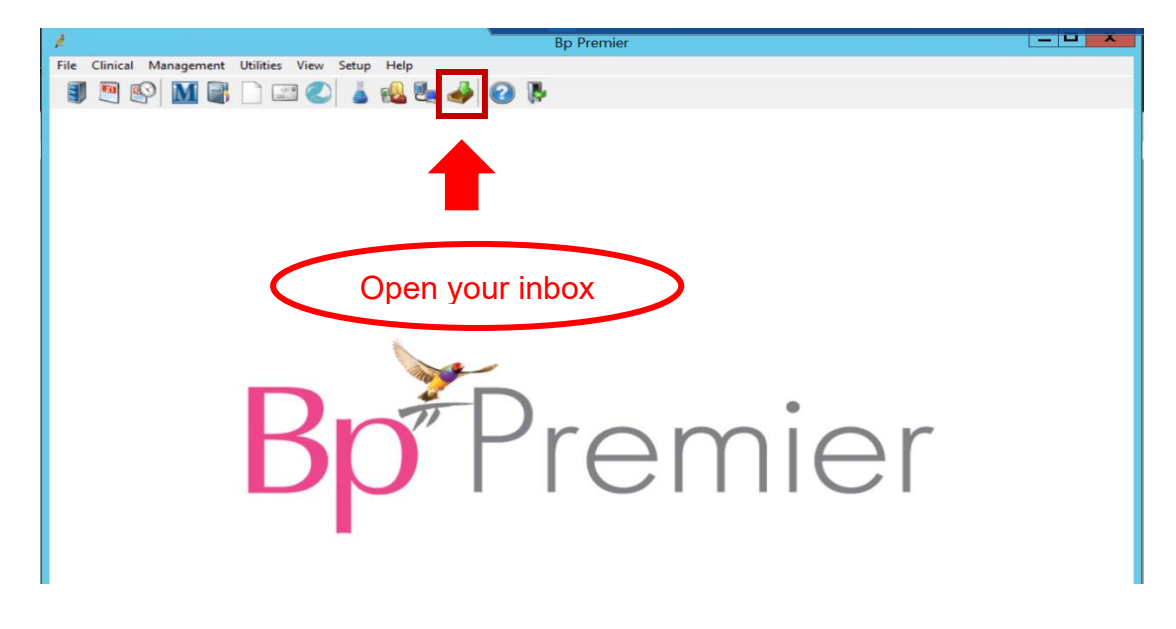

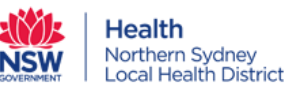

Step 2: View the list of notifications, select a particular one and the full notification will be displayed.

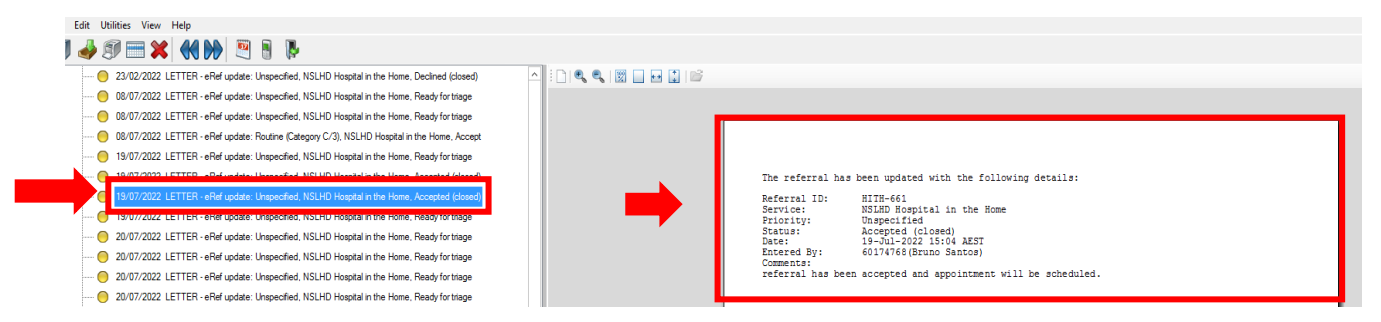

#### \* Medical Director Users:

Step 1: Click the "correspondence" icon, then select Check Holding File.

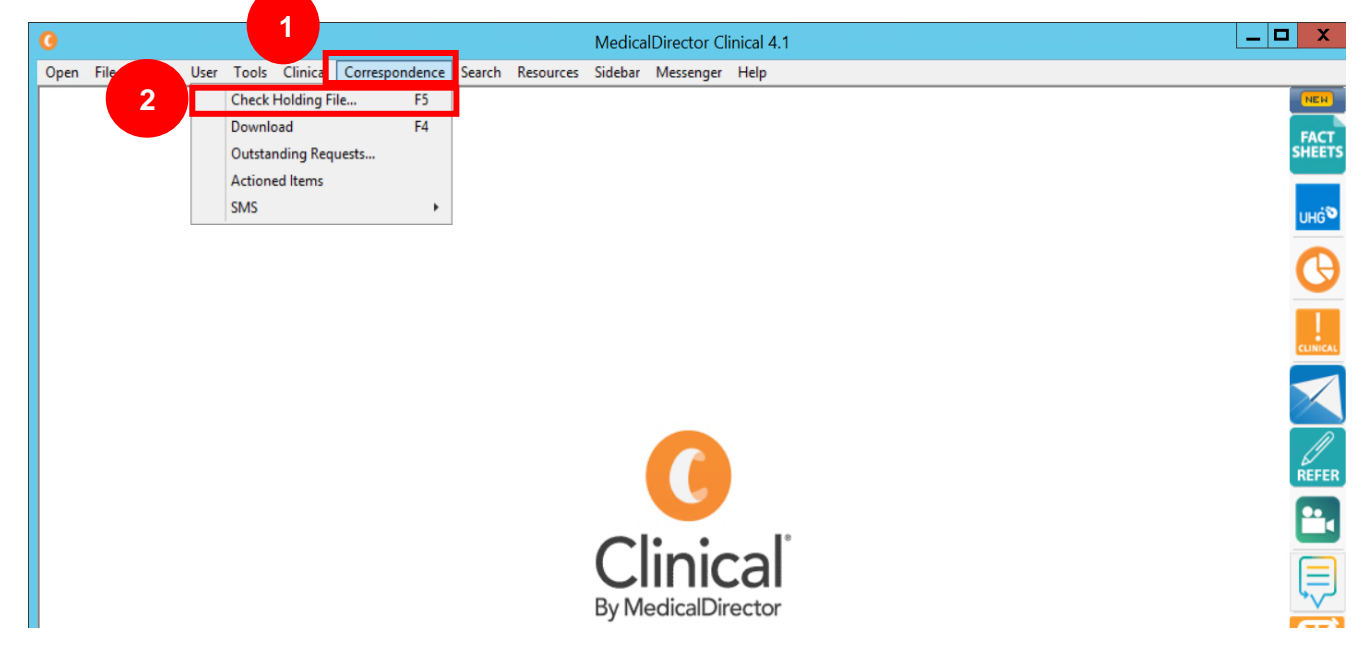

### Hot tips:

#### • Referral acknowledgement

- Date and time will be displayed when each referral form is sent successfully.
- Select print, then you can either print or save the referral as a pdf file.

| S S http://       | uat-server-bp:5088 | /form-au/referralFormFran                               | nes.jsp?formScop                      | Print                                              | sk=47439472 |
|-------------------|--------------------|---------------------------------------------------------|---------------------------------------|----------------------------------------------------|-------------|
| Form sent on 17/0 | 8/2022 16:48 AEST  |                                                         |                                       |                                                    | J           |
| Sensitive: Pers   | onal               |                                                         |                                       |                                                    |             |
| Rheumatolog       | У                  |                                                         | NSW                                   | Health<br>Northern Sydney<br>Local Health District |             |
| Referral accep    | tance criteria lis | sted in the link provide<br>eptance criteria" section b | ed in Health Pa<br>efore filling "Rea | <b>athways.</b><br>son for Patient Refe            | erral".     |

As outlined <u>here</u>, this service will accept referrals that meet specific clinical criteria. Please include all required clinical details to avoid receiving a request for additional information.

Reason for Patient Referral\* Browse for Consultation Notes

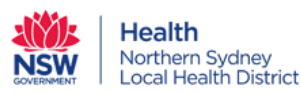

#### • Ensure all the relevant Attachments/Reports are attached.

- On the left side, click 2<sup>nd</sup> Tab, either "Browse for Patient Document" or "Browse for Local File" to attach all the relevant documents for the referral and please check the file formats before uploading.

| Northern Sydney                                                                                 | Dormo            | telesu                            |                                                                                        |                                                               | 2                 |                           | Cube | the Drawiew          | Deate | HL            |
|-------------------------------------------------------------------------------------------------|------------------|-----------------------------------|----------------------------------------------------------------------------------------|---------------------------------------------------------------|-------------------|---------------------------|------|----------------------|-------|---------------|
| Requested Information                                                                           | Diagno           | ostic Reports /                   | Patient Documents                                                                      | Browse for Patient Document                                   | Brows             | e for L <u>o</u> cal File | Subr | III Pre <u>v</u> iew | Park  | <u>⊓</u> eip∨ |
| Dermatology                                                                                     | Attach<br>Attach | file from EMR s<br>file from Comp | upports: aif. html. ipea. doc. docx. pdf.<br>uter supports files that end in types: do | txt, rtf, tiff<br>c, docx, gif, htm, html, jpeg, jpg, pdf, rt | f, tif, tiff, txt |                           |      |                      |       | - 1           |
| Attachments / Penerts                                                                           |                  |                                   |                                                                                        | Caution: larger attachments may                               | take significa    | ant time to pre           | view |                      |       | - 1           |
| No reports selected                                                                             |                  | Date -                            | Name                                                                                   | Comments                                                      | Туре              | Size                      |      |                      |       |               |
| √o files attached                                                                               |                  | 17/08/2022                        | NSLHD Hospital in the<br>Home.HTML                                                     |                                                               | html              | 5 KB                      |      |                      |       | - 1           |
| Medications / <u>W</u> arnings                                                                  |                  | 08/08/2022                        | NSLHD Hospital in the<br>Home.HTML                                                     |                                                               | html              | 5 KB                      |      |                      |       |               |
| No long term medications specified<br>No medications specified<br>No medical warnings specified |                  | 05/08/2022                        | NSLHD Hospital in the<br>Home.HTML                                                     |                                                               | html              | 5 KB                      |      |                      |       | - 1           |
| Medical History                                                                                 |                  | 28/07/2022                        | NSLHD Hospital in the<br>Home.HTML                                                     |                                                               | html              | 5 KB                      |      |                      |       | . 1           |
| No medical history specified                                                                    |                  | 28/07/2022                        | NSLHD Hospital in the<br>Home.HTML                                                     |                                                               | html              | 5 KB                      |      |                      |       | . 1           |
| Detient Information A                                                                           |                  | 28/07/2022                        | NSLHD Hospital in the<br>Home.HTML                                                     |                                                               | html              | 5 KB                      |      |                      |       | - 1           |
| Tony Wang<br>No patient ID available                                                            |                  | 28/07/2022                        | NSLHD Hospital in the<br>Home.HTML                                                     |                                                               | html              | 5 KB                      |      |                      |       | - 1           |
| 01/05/19/1                                                                                      |                  | 28/07/2022                        | NSLHD Hospital in the<br>Home.HTML                                                     |                                                               | html              | 5 KB                      |      |                      |       |               |
| Referrer Information<br>Best Practice<br>0000000Y                                               |                  | 27/07/2022                        | NSLHD Hospital in the<br>Home.HTML                                                     |                                                               | html              | 5 KB                      |      |                      |       |               |
|                                                                                                 |                  | 27/07/2022                        | NSLHD Hospital in the                                                                  |                                                               | html              | 5 KB                      |      |                      |       |               |

# Help:

- For Healthlink system related questions, please contact HealthLink on 1800 125 036 or register@healthlink.net
- Link to videos and guides to support GPs.

Best Practice https://vimeo.com/clanwilliamhealth/healthlink-smartforms-bestpractice

Medical Director https://vimeo.com/clanwilliamhealth/healthlink-smartforms-medicaldirector

Genie https://vimeo.com/clanwilliamhealth/healthlink-smartforms-genie

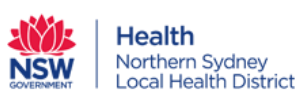